# Panduan Persekutuan Komanditer (CV)

- mohon maaf, panduan masih dalam proses updating. silahkan unduh dari link download -

Untuk dapat mengakses Sistem Pendaftaran CV, ada beberapa langkah yang harus dilakukan oleh pengguna aplikasi. Diantaranya sebagai berikut :

- Pengguna mengakses halaman aplikasi AHU Online dengan mengetik URL https://ahu.go.id/ pada browser. Atau klik disini.

Berikut tampilan awal aplikasi AHU Online:

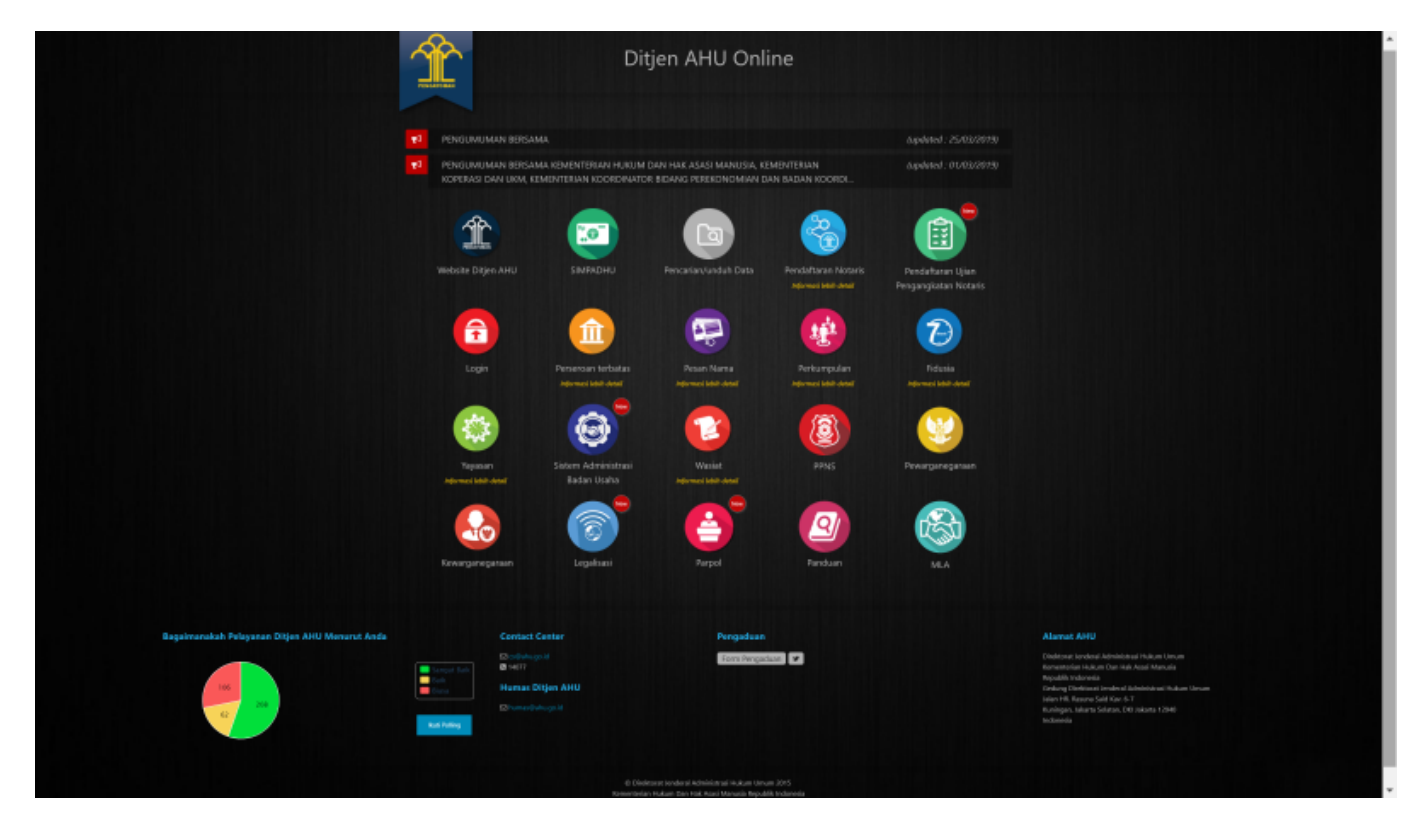

- Kemudian klik Icon Menu "Sistem Administrasi Badan Usaha" untuk memasuki form login. Tampilannya ada pada gambar dibawah ini :

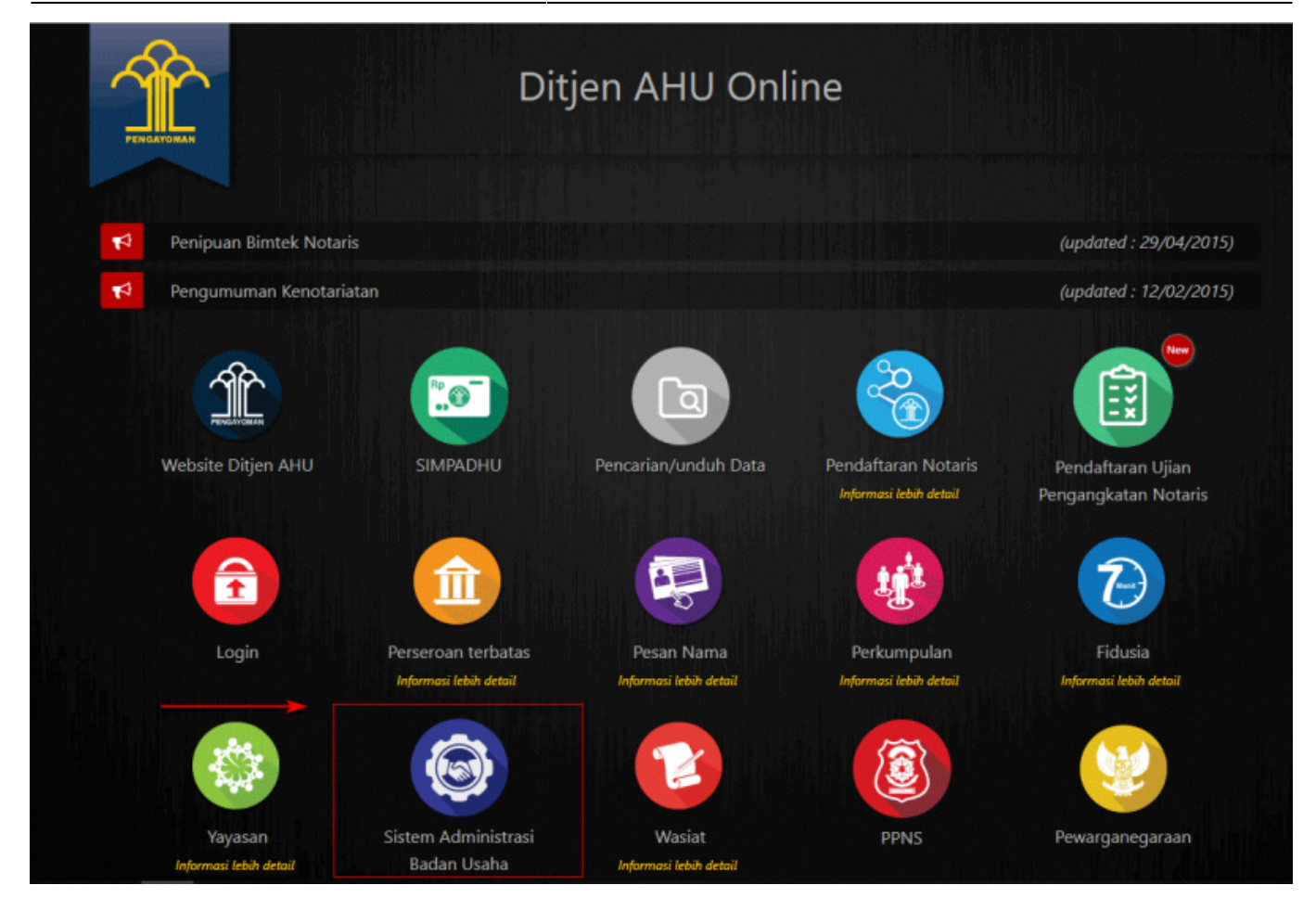

- Lalu pengguna akan diarahkan pada form login.

|        | Gedung Direktorat Jenderal Administrasi Hukum Umum<br>Jl. HR. Rasuna Said Kar. 6-7, Kuningan, Jakarta Selatan<br>DKI Jakarta. Indonesia 12940 | humus@uhu go id                 | ≝ cs@shu ga id<br>€ 16077 |
|--------|----------------------------------------------------------------------------------------------------|---------------------------------|---------------------------|
|        | ALAMAT                                                                                                    | HUMAS AHU                       | CONTACT CENTER            |
|        |                                                                                                    |                                 |                           |
|        |                                                                                                    | Lupa Password?                  |                           |
|        |                                                                                                    | Masuk                           |                           |
|        |                                                                                                    |                                 |                           |
|        |                                                                                                    | 1001                            |                           |
|        |                                                                                                    | LOGIN                           |                           |
|        |                                                                                                    | USAHA                           |                           |
|        |                                                                                                    | SISTEM<br>ADMINISTRASI<br>BADAN |                           |
|        |                                                                                                    | JENDERAL ADMINISTRASI HUK       | CUM UMUM<br>DNESIA        |
| $\sim$ |                                                                                                    |                                 |                           |

- Masukan Username dan Passsword. **Login Notaris** menggunakan username dan password yang sama dengan yang digunakan pada Aplikasi SABH. - Setelah itu klik tombol "Masuk". - Maka pengguna akan memasuki halaman Beranda aplikasi

3/10

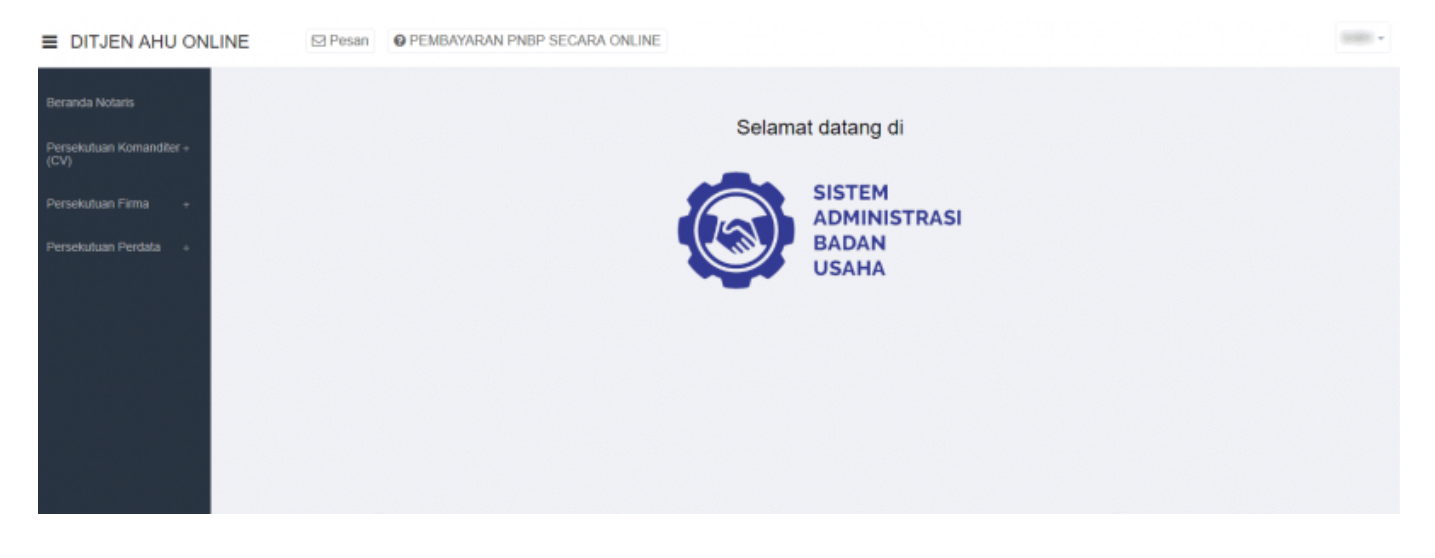

# Pemesanan Nama Persekutuan Komanditer (CV)

## Daftar Pengajuan Nama CV

Menu Daftar Pengajuan Nama CV berisi urutan nama-nama CV yang telah melakukan pengajuan nama. Untuk melihat Daftar Pengajuan Nama CV, langkah-langkahnya adalah sebagai berikut :

- Setelah pengguna selesai melakukan login, maka pengguna akan diarahkan pada halaman beranda aplikasi AHU Online. Kemudian klik menu "Persekutuan Komanditer (CV)", seperti pada tampilan berikut ini:

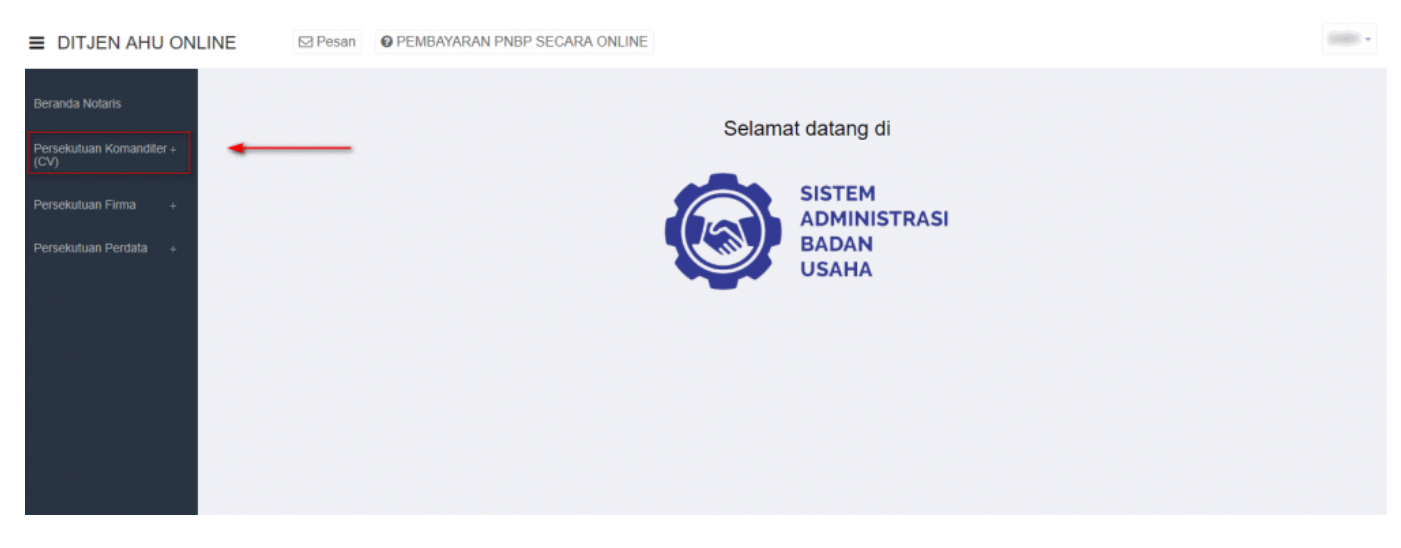

- Lalu klik menu "Pengajuan Nama"

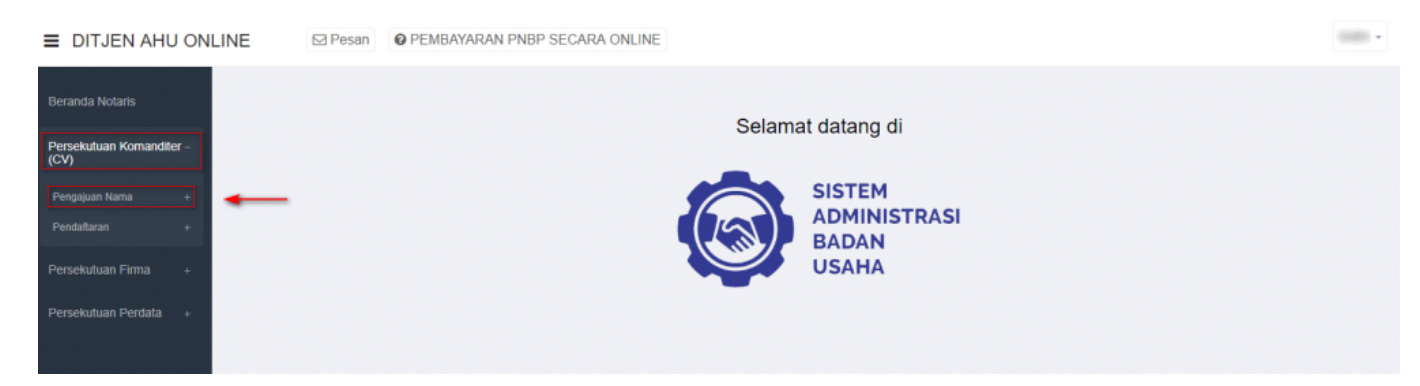

- Setelah itu akan muncul menu "Daftar Pengajuan Nama CV", lalu klik menu tersebut

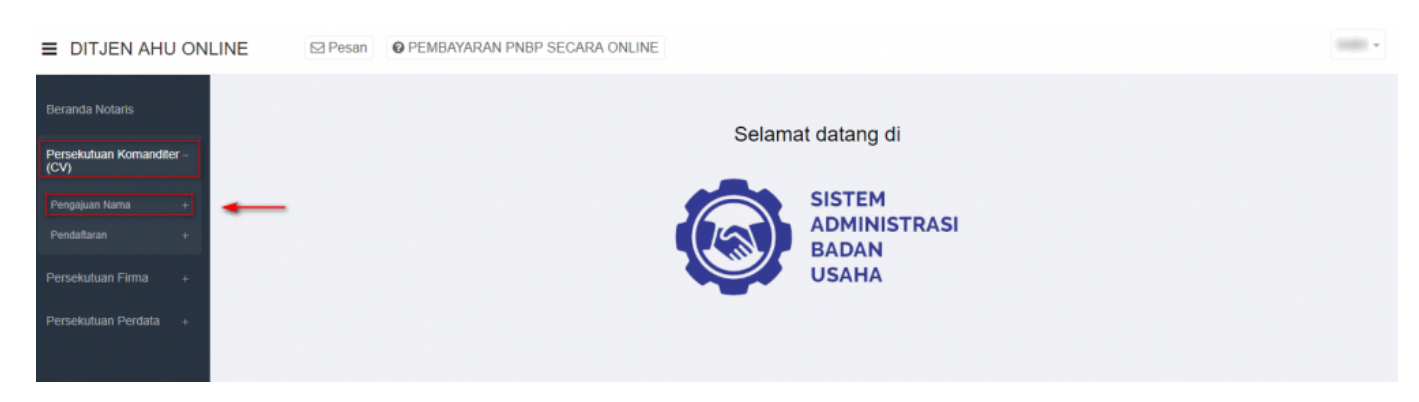

- Kemudian pengguna akan diarahkan pada halaman "Daftar Pengajuan Nama CV".

| + Pengajuan Nama Baru |                            | Masukkan Nomo | Masukkan Nomor Pengajuan / Nama CV |  |
|-----------------------|----------------------------|---------------|------------------------------------|--|
| No.                   | Nama Badan Usaha           | Singkatan CV  | Aksi                               |  |
| 1                     | MAJU JAYA 2                |               | Lihat Detail <b>Q</b>              |  |
| 2                     | 10.0 ANA                   |               | Lihat Detail <b>Q</b>              |  |
| 3                     | 1.0101                     |               | Lihat Detail <b>Q</b>              |  |
| 4                     | Provide screening and the  |               | Lihat Detail <b>Q</b>              |  |
| 5                     | -                          | #1001.W       | Lihat Detail <b>Q</b>              |  |
| 6                     | 4,480                      |               | Lihat Detail <b>Q</b>              |  |
| 7                     | 8.480                      |               | Lihat Detail <b>Q</b>              |  |
| 8                     | 400-400-075                |               | Lihat Detail <b>Q</b>              |  |
| 9                     | CONTRACTOR NOR OWNER       | -             | Lihat Detail <b>Q</b>              |  |
| 10                    | CONTRACTOR NO. (1997) - IN | -             | Lihat Detail Q                     |  |

- Klik "Lihat Detail" untuk melihat data-data badan usaha Persekutuan Komanditer (CV). Seperti yang ditunjukan pada tampilan berikut ini:

| DAFTAR PENGAJUAN NAMA CV                       |                                                          |              |                       |
|------------------------------------------------|----------------------------------------------------------|--------------|-----------------------|
| + Pengajuan Na                                 | + Pengajuan Nama Baru Masukkan Nomor Pengajuan / Nama CV |              |                       |
| No.                                            | Nama Badan Usaha                                         | Singkatan CV | Aksi                  |
| 1                                              | MAJU JAYA 2                                              |              | Lihat Detail <b>Q</b> |
| 2                                              | B10.000                                                  |              | Lihat Detail Q        |
| 3                                              | 6.000                                                    |              | Lihat Detail <b>Q</b> |
| 4                                              | Figure Lifetic and                                       |              | Lihat Detail Q        |
| 5                                              |                                                          | #1011.W      | Lihat Detail Q        |
| 6                                              | 4.000                                                    |              | Lihat Detail Q        |
| 7                                              | 8.000                                                    |              | Lihat Detail Q        |
| 8                                              | 48.48.97                                                 |              | Lihat Detail <b>Q</b> |
| 9                                              | CONTRACTOR NOR OWNER.                                    | -            | Lihat Detail Q        |
| 10                                             | CANNER HOR OWNER                                         | -            | Lihat Detail Q        |
| Pergi ke halamani 1 2 3 4 Berikut> Terakhir>>> |                                                          |              |                       |

- Maka akan muncul tampilan detail nama CV/Badan Usaha.

| Nomor Pengajuan Nama<br>Nama CV<br>Singkatan CV<br>Tanggal Pengajuan Nama<br>Tanggal Kadaluarsa Pengajuan Nama<br>Nama Pemohon<br>Email Pemohon<br>Nomor Telepon / HP | 2018090700000074<br>Nomor ini untuk pengisian saat pendaftaran<br>MAJU JAYA 2 |
|----------------------------------------------------------------------------------------------------|-------------------------------------------------------------------------------|
| Kiik unduh bukti pesan unt                                                                                                    | uk mengunduh bukti pesan nama                                                 |
| Unduh bukli pesan Liha                                                                                                    | t daftar nama yang telah dipesan                                              |
|                                                                                                    |                                                                               |

### Pengajuan Nama CV

Menu Pengajuan Nama CV berfungsi untuk memasukan nama CV yang akan diajukan untuk dipergunakan selanjutnya pada **transaksi Pendaftaran**. Untuk transaksi **Pencatatan Pendaftaran TIDAK PERLU mengajukan nama terlebih dahulu**. Untuk mengakses menu Pengajuan Nama CV, langkah-langkahnya adalah sebagai berikut :

- Setelah pengguna selesai melakukan login, maka pengguna akan diarahkan pada halaman beranda aplikasi AHU Online. Kemudian klik menu "Persekutuan Komanditer (CV)". Seperti pada tampilan berikut ini:

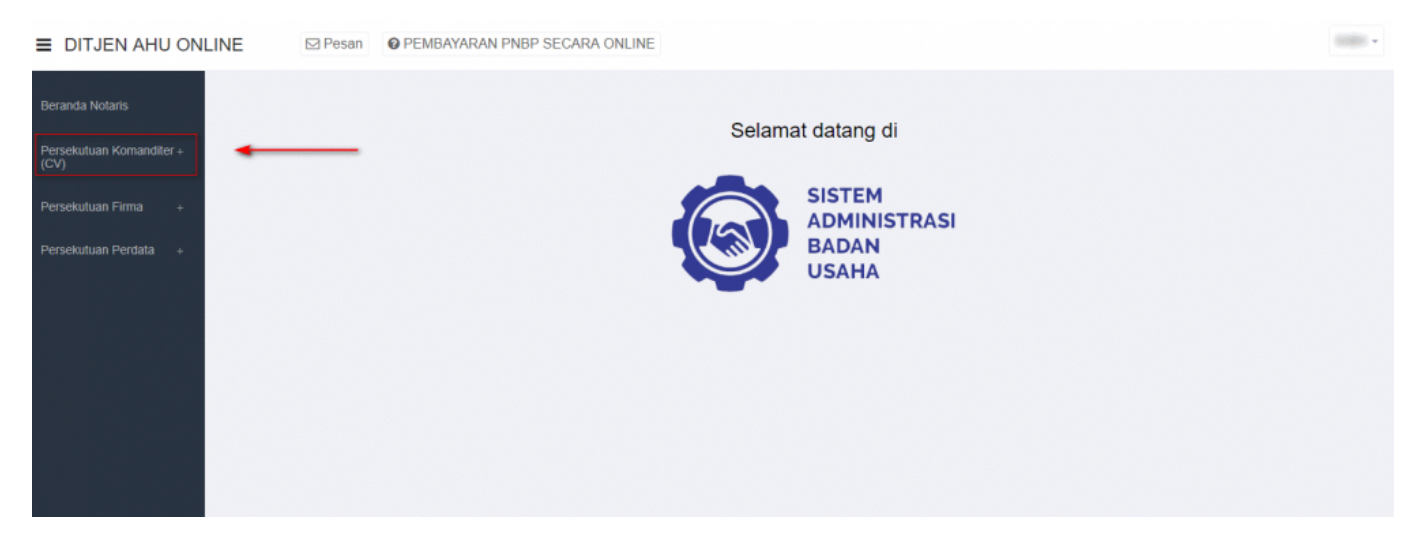

#### - Lalu klik menu "Pengajuan Nama"

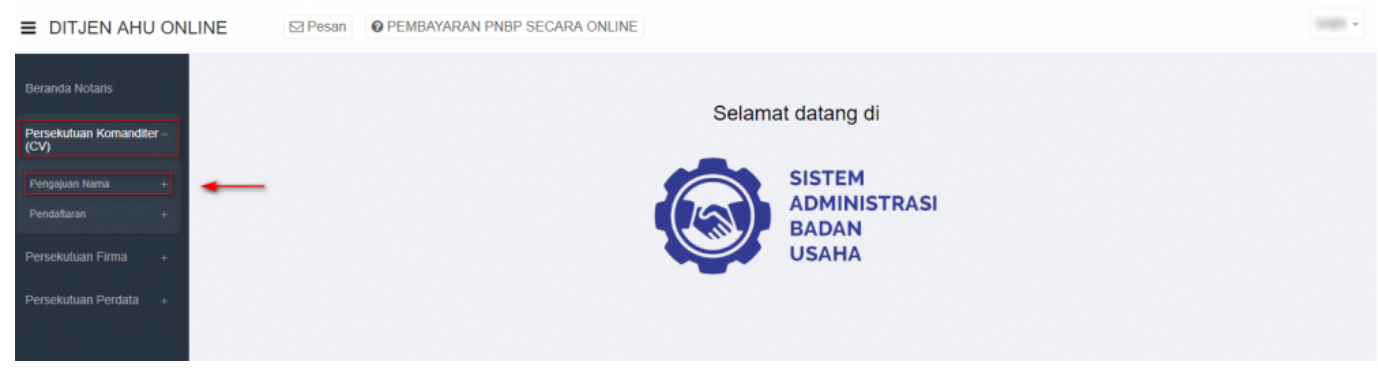

- Setelah itu akan muncul menu "Daftar Pengajuan Nama CV" dan "Pengajuan Nama CV", lalu pilih menu "Pengajuan Nama CV".

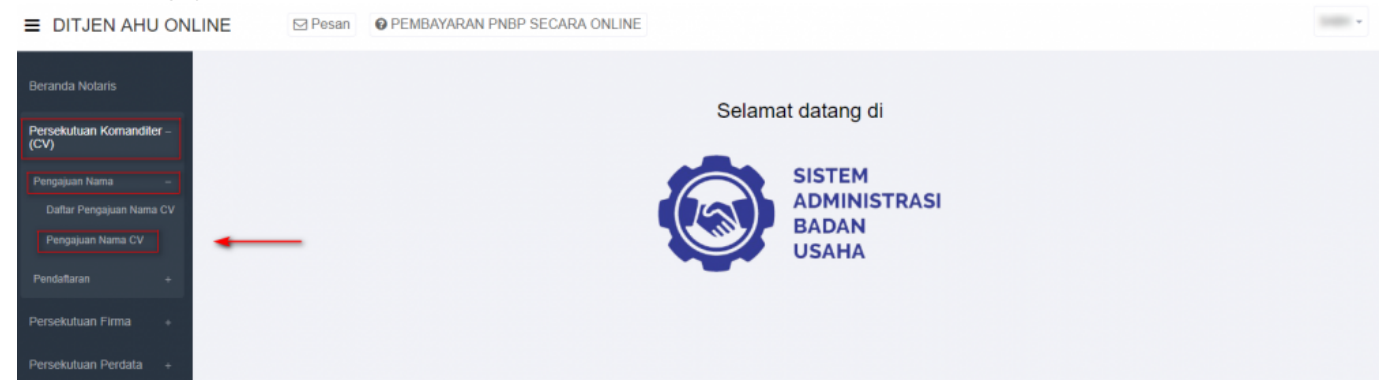

Akan muncul tampilan Form Pengajuan Nama CV, seperti berikut ini:

|                                                | PENGAJUAN NAMA CV                                                                                                    | /         |
|------------------------------------------------|----------------------------------------------------------------------------------------------------|-----------|
| Nama Pemohon                                   | ()                                                                                                    |           |
| Email Pemohon                                  | 2                                                                                                    |           |
| Nomor Telepon / HP                             | 8                                                                                                    |           |
| Alamat                                         | (1) The Theorem 1 and 10                                                                                                    |           |
| Kelurahan                                      | 9 mm                                                                                                    | RT 🕘      |
| Kecamatan                                      | Image and the image of the image of the i | RW 🕕      |
| Kabupaten                                      | 2                                                                                                    | Kodepos 🕕 |
| Provinsi                                       | 8                                                                                                    |           |
| Nama CV yang diinginkan<br>(tanpa awalan CV) * | Nama CV tidak boleh kosong.                                                                                                    |           |
| Singkatan CV yang diinginkan                   | 8                                                                                                    |           |
|                                                | Can                                                                                                    |           |
|                                                |                                                                                                    |           |

Pada form pengajuan nama tersebut sudah otomatis terisi data pemohon, dalam hal ini Notaris. Data tersebut antara lain:

- 1. Nama Pemohon
- 2. Email Pemohon
- 3. Nomor Telepon/Hp
- 4. Alamat
- 5. Kelurahan
- 6. Kecamatan
- 7. Kabupaten
- 8. Provinsi
- 9. RT
- 10.RW
- 11.Kodepos

Setelah memastikan data yang tampil adalah data yang benar, kemudian input point 12 dan 13, yaitu:

#### 12.Masukan Nama CV yang diinginkan (tanpa awalan CV)

13. Masukan Singkatan CV yang diinginkan

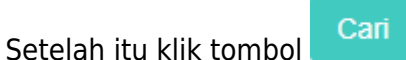

- Maka sistem akan melakukan pengecekan ketersedian nama dan akan menampilkan list kemiripan nama, seperti berikut ini:

| Nama CV yang diinginkan<br>(tanpa awalan CV) * | JAYA |
|------------------------------------------------|------|
| Singkatan CV yang diinginkan                   | YL   |
|                                                | Cari |
|                                                |      |

• Terdapat kemiripan nama atau singkatan dengan database AHU (lihat table di bawah). Harap periksa kembali sebelum melanjutkan.

| No. | Nomor Pengajuan Nama | Nama yang Telah Terdaftar | Nama Singkatan |
|-----|----------------------|---------------------------|----------------|
| 1   | 2018080200000031     | SEJAHTERA ABADI JAYA      | SAJY           |
| 2   | 2018080200000033     | JAYA                      | AKJ            |
| 3   | 2018081000000043     | BINTANG JAYA MANUAL       | BJM            |
| 4   | 2018081300000047     | BUKTI JAYA ABADI          |                |
| 5   | 2018081600000056     | SEGAR JAYA MAKMUR         | SJM            |
| 6   | 2018090700000073     | MAJU JAYA                 |                |
| 7   | 2018090700000074     | MAJU JAYA 2               |                |
| 8   | 2018091300000076     | BERKAH JAYA               | BERJA          |
| 9   | 2018091700000077     | PUTRA JAYA                | PJ             |

- Jika nama yang diajukan serupa dengan nama CV yang telah diajukan oleh pemohon yang lain maka notifikasi yang muncul adalah seperti gambar dibawah ini:

| Nama CV<br>(tanpa aw | yang diinginkan<br>alan CV) *             | NURANI MAJU JAYA                                                             |  |
|----------------------|-------------------------------------------|------------------------------------------------------------------------------|--|
| Singkatan            | CV yang diinginkan                        |                                                                              |  |
|                      |                                           | Cari                                                                         |  |
|                      |                                           |                                                                              |  |
| 0 Terdana            | t kemirinan nama atau singkatan dengan da | tabase AHU (lihat table di bawah). Haran neriksa kembali sebelum melanjutkan |  |
|                      |                                           |                                                                              |  |
|                      |                                           |                                                                              |  |

| No. | Nomor Pengajuan Nama | Nama yang Telah Terdaftar | Nama Singkatan |
|-----|----------------------|---------------------------|----------------|
| 1   | 2019032500000280     | NURANI MAJU JAYA          |                |

BATAL

- Tetapi jika nama CV yang diajukan belum digunakan oleh pemohon yang lain, maka notifikasi yang muncul adalah seperti gambar dibawah ini :

| PERINGATAN  Saya bersedia membatalkan, mengganti nama, dan/atau dibatalkan oleh Menteri Hukum dan HAM jika nama yang saya ajukan bertentangan dengan pasal 5 ayat (2) Permenkumham Nomor 17 Tahun 2018 dan Peraturan Perundang-undangan lainnya. |
|----------------------------------------------------------------------------------------------------|
| BATAL AJUKAN NAMA                                                                                                    |
|                                                                                                    |

Kemudian klik

AJUKAN NAMA

- Muncul pop up pratinjau seperti gambar berikut:

| 2024/04/19 15 | i:46 |
|---------------|------|
|---------------|------|

9/10

| 1 PRATINJAU                                         |                                                                                                    | ×                        |
|-----------------------------------------------------|----------------------------------------------------------------------------------------------------|--------------------------|
| Nama CV yang Diajukan<br>Singkatan CV               | AND DECISION OF A DECISION OF A DECISIONO OF A DECISIONO OF A DECISIONO O |                          |
| Nama Pemohon<br>Email Pemohon<br>Nomor Telepon / HP | ALTERNA AND A                                                                                                    |                          |
|                                                     | KEMBALI AJUKAN N                                                                                                    | IAMA                     |
| Jika sudah yakin deng<br>menyelesaikan proses       | an data yang ditampilkan dalam pratinjau, ma<br>s pengajuan nama CV.                                                                                                    | aka klik AJUKAN NAMA unt |

- Kemudian akan muncul tampilan seperti gambar dibawah ini sebagai tanda bahwa proses pengajuan telah berhasil

| "Nama CV - KINDNESS disingkat KN - telah memperoleh persetujuan Menteri."                                                                                             |                                                                                 |
|----------------------------------------------------------------------------------------------------|---------------------------------------------------------------------------------|
| Nomor Pengajuan Nama<br>Nama CV<br>Singkatan CV<br>Tanggal Pengajuan Nama<br>Tanggal Kadaluarsa Pengajuan Nama<br>Nama Pemohon<br>Email Pemohon<br>Nomor Telepon / HP | 201809130000075<br>Nomor ini untuk pengisian saat pendaftaran<br>KINDNESS<br>KN |
| Kilk unduh bukti pesan untuk mengunduh bukti pesan nama Unduh bukti pesan Lihat daftar nama yang telah dipesan                                                        |                                                                                 |
|                                                                                                    |                                                                                 |

# **Pendaftaran CV**

Pendaftaran CV Baru

### Pencatatan Pendaftaran CV

From: http://panduan.ahu.go.id/ - AHU ONLINE Permanent link: http://panduan.ahu.go.id/doku.php?id=panduan\_cv&rev=1553741127 Last update: 2019/03/28 02:45 AHU ONLINE - http://panduan.ahu.go.id/